申込み票の入力方法・送信方法

|                                                                                                    | 挿入 ページレイブ                                                                                                    | ウト 数式                                                                                                    | データ 校閲                                                                                                    | 研修申<br>開発 表示                                                                                         | り込み【秋田はなまる<br>こ                                                         | Sこども園】.xls                                                                                                    | (2003互換モ                                            | E-K) - JU                                                             |
|----------------------------------------------------------------------------------------------------|----------------------------------------------------------------------------------------------------|----------------------------------------------------------------------------------------------------|----------------------------------------------------------------------------------------------------|----------------------------------------------------------------------------------------------------|-------------------------------------------------------------------------|----------------------------------------------------------------------------------------------------|-----------------------------------------------------|-----------------------------------------------------------------------|
| 2 赤砕(火色)<br>町村名は、プルダロ<br>ド表を参考にしての                                                                   | <sup>以</sup> 分)を人力します<br>ハンメニュー(▼)から選<br>(ださい。<br>リップポード                                                                                                    | 。<br>【べます。<br>・ <u>A</u> ・                                                                                   | ♪ <u>*</u> <u>=</u> <u>=</u><br>  <u>*</u><br>ステップ1<br>フォン                                                       | = 🥡 🐺<br>ファイル名を<br>保存します。                                                                            | 準<br>· <mark>研修申込</mark> ∂<br>, (例)研(                                   | ○ ○ ○ 条件<br>★【〇〇園】<br>多申込み【秋日                                                                                                   | にしてテロはなまるこ                                          | デスクトップ <sup>会</sup><br>こども園】                                          |
|                                                                                                    | ✓:×✓f∞ F F< | <sub>в</sub> н<br>修 <b>申込み票</b><br>(情報は下記)                                                                   | I J K<br>の名簿に自動反                                                                                                 | L M N 0                                                                                              | P Q                                                                     | R                                                                                                    | S                                                   | 「幼保                                                                   |
| <u>1-F</u><br>②③ 市町村名                                                                                | 施設名                                                                                                    | 電話番号                                                                                                    | 施設連絡先<br>FAX番号 E-mailアドレス                                                                                        |                                                                                                    | z                                                                       | 記入者                                                                                                    |                                                     | E-ma                                                                  |
| × □ - F 表参照     研修受講希望者名簿     2希望する研     × 入力する     0                                                | ************************************                                                                                                    | (191) 018-888-8888<br>修情報)を入力。名<br>ます。白のセルは<br>、<br>、<br>、<br>、<br>、<br>、<br>、<br>、<br>、<br>、<br>、<br>、<br>、 | (190) U18-888-8888<br>日本<br>日本<br>日本<br>日本<br>日本<br>日本<br>日本<br>日本<br>日本<br>日本                                   | ************************************                                                                 | で注意。<br>の上、忘れずに<br>役職経験<br>年数<br>任意②                                    | <ul> <li>         日のゼ対応者と     </li> <li>         ご記入くだ     </li> <li>         研修形態     </li> <li>         オンライン     </li> </ul> | なります<br>さい。<br>電話番号<br>018-888-0000<br>0            | 申込み<br>令和7年4<br>4月1<br><sup>施設連銘步</sup><br>FAX番号<br>018-000-8888<br>0 |
| ステップ3<br>の <u>希望する研</u><br>* <u>入力する</u><br>の入力後に他<br>の園長等運営<br>の新規採用者<br>(令和7年度<br>の保育実践力<br>の教頭・主任 | <b>     た枠(職名~研修</b> <u>     修枠に入力</u> してください <u>     とセルの色が変わりま の研修枠に入っていた      管理協議会、教頭・主      研修、中堅教諭等資算      幼保推進課所管研修 習得研修は、研修情報      等研修会は、「教頭・主      ちは、「教頭・主      ちは、「教頭・主      ちは、「教頭・主      ちは、「教頭・主      ちは、「教頭・主      ちは、「教頭・主      ちは、「教頭・主      ちは、「教頭・主      ちは、「教頭・主      ちは、「教頭・主      ちは、「教頭・主      ちは、「教頭・主      ちは、「教頭・主      ちは、「教頭・主      ちは、「教頭・主      ちは、」 </u>                                                                                     | を情報)を入力は、 か。入力の仕方は、 す。白のセルは記 ないか確認してくださ 、任等研修会 I、就 、 、 、 、 、 、 、 、 、 、 、 、 、 、 、 、 、 、                       | <b>します。</b><br>記入例または各項<br>し漏れですので、入<br>い。間違いはその<br>学前教育理解推進<br>情報から「法定研<br>研)、P14(中堅研)<br>研修を受講した年<br>疑験年数」を入力し | 目のコメント(セル<br>、力後に白のセルカ<br>まま登録されます<br>研究協議会、架け<br>多」「任意研修」(中<br>を参照すること)<br>を」を選んでください<br>てください。 例)当 | イニカーソルを合<br>がないか確認し<br>のでご注意くだ<br>「橋プログラム研<br>「堅教諭等資質<br>い。<br>E任3年、副園長 | わせるとコメ<br>てください。<br>さい。<br>修会は、オン<br>向上研修は日<br>1年の経験の                                                                           | ントが出てき<br>ッラインによ<br>E意研修①(<br>の方は、 <mark>4.0</mark> | きます)を参照<br>る研修となりま<br>2)を選んでく<br>と入力してくた                              |

《送信方法》 4~8のステップがあります。電子メールソフトの画面です。

## お使いの電子メールソフトで画面が異なりますので御注意ください。

| ステップ4 幼保推進課 E-mail アドレスをコピーして電子メールの宛先に貼り付けます。(アドレスは、申込み票の右上に記載してあります)     |                                                                              |  |  |  |  |  |  |  |  |
|---------------------------------------------------------------------------|------------------------------------------------------------------------------|--|--|--|--|--|--|--|--|
| 誤入力をなくすため、手入力はできるだけお控えください。 【幼保推進課 E-mail アドレス】 youho@mail2.pref.akita.jp |                                                                              |  |  |  |  |  |  |  |  |
| 🥔 desknet's NEO - Internet Explorer                                       |                                                                              |  |  |  |  |  |  |  |  |
| 🕙 📓 🖶 🎆 youho@mail2.pref.akita.jp                                         |                                                                              |  |  |  |  |  |  |  |  |
| メール作成                                                                     |                                                                              |  |  |  |  |  |  |  |  |
| 差出人:                                                                      |                                                                              |  |  |  |  |  |  |  |  |
| <u>宛先</u> : youho@mail2.pref.akital.jp                                    |                                                                              |  |  |  |  |  |  |  |  |
|                                                                           |                                                                              |  |  |  |  |  |  |  |  |
|                                                                           |                                                                              |  |  |  |  |  |  |  |  |
|                                                                           |                                                                              |  |  |  |  |  |  |  |  |
| ステップ5 件名を <mark>研修申込み【〇〇園】</mark> にする。                                    | ステップ7 7日程度で幼保推進課から返信があれば受付完了です。                                              |  |  |  |  |  |  |  |  |
| (例)研修申込み【秋田はなまるこども園】                                                      | 受付は完了となりますが、募集人数の上限を越えた研修は、人数調整の連絡があります。                                     |  |  |  |  |  |  |  |  |
| ステップ6 ファイルを添付したか確認して送信する。                                                 | ステップ8 返信がない場合は、幼保推進課指導チームに電話連絡する。                                            |  |  |  |  |  |  |  |  |
| お使いのメールソフトによって添付ファイルの場所が異なりますので<br>各園で確認してください。                           | 返信がない場合は、電子メールが届いていない可能性がありますので必ず連絡をしてく<br>ださい。(幼保推進課指導チーム Tel 018-860-5126) |  |  |  |  |  |  |  |  |
|                                                                           |                                                                              |  |  |  |  |  |  |  |  |

添付ファイル: 選択

Ø 研修申込み【秋田はなまる保育園】.xls (72 KB) ×